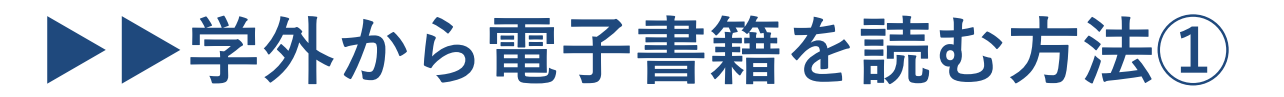

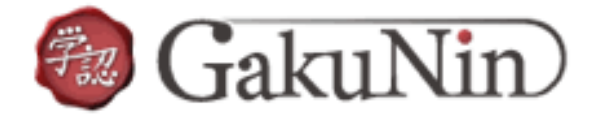

以下の手順でご自宅・外出先などからKinoDenの電子書籍を読むことができます。 (インターネットに接続されていないオフライン環境ではご利用できません。)

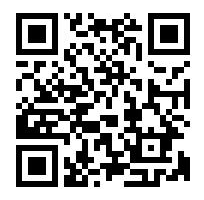

岡山大学 KinoDen

## https://kinoden.kinokuniya.co.jp/OkayamaUniversity/

## 学外から利用する3ステップ

| <b>ステップ</b> ①<br>KinoDenサイトヘアクセス  | <b>ステップ②</b><br>アカウントの作成     | <b>ステップ③</b><br>KinoDenで電子書籍が読めます            |
|-----------------------------------|------------------------------|----------------------------------------------|
| ・KinoDenサイトヘアクセス<br>・「学認でログイン」を選択 | ・学認のID、パスワードを<br>入力          | ・ <b>キーワードや書名で検索</b><br>し、読みたい本を見つけて<br>ください |
|                                   | someone@example.com<br>パスワード | ● 53                                         |
| ロ <b>グイン</b>                      |                              |                                              |
|                                   | 7                            |                                              |

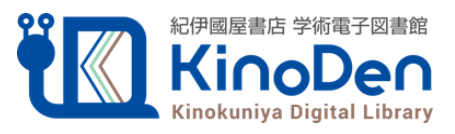

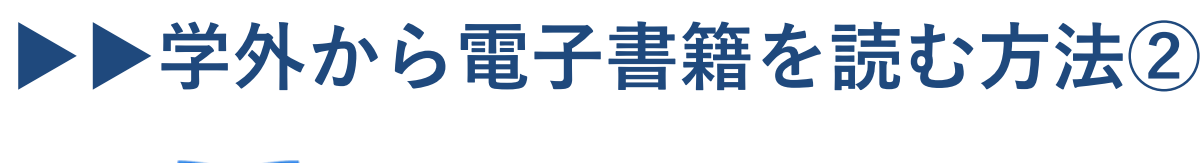

## **bREADER** Cloud

以下の手順でご自宅・外出先などからKinoDenの電子書籍を読むことができます。 (インターネットに接続されていないオフライン環境ではご利用できません。)

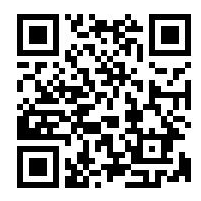

岡山大学 KinoDen <a href="https://kinoden.kinokuniya.co.jp/OkayamaUniversity/">https://kinoden.kinokuniya.co.jp/OkayamaUniversity/</a>

## 学外から利用する3ステップ

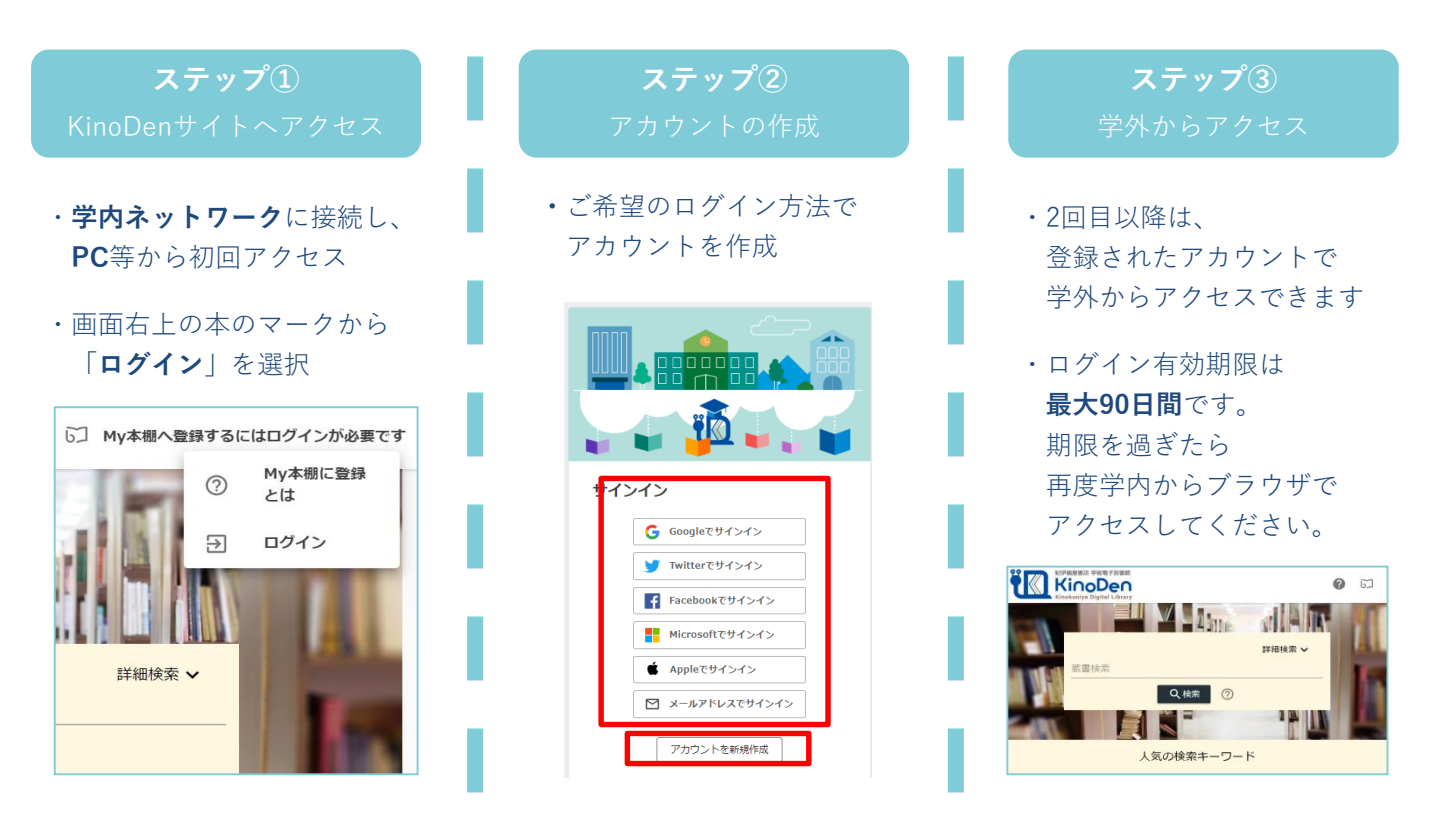

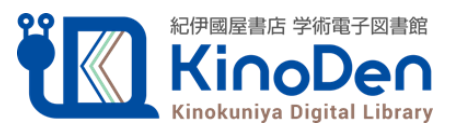